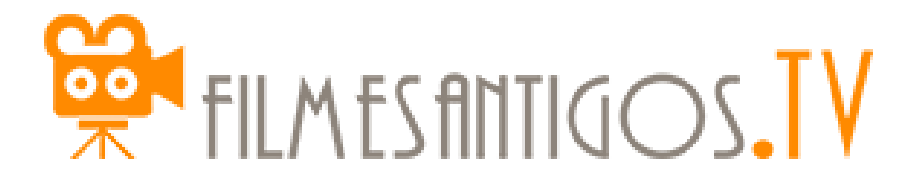

Configuração do VK

# Dicas de configuração do VK.com

Exigência de login

Como hospedamos nossos filmes no fantástico site VK.com, eles têm todo o direito de exigir, mudar, alterar o que bem entenderem. Cabe a nós usuários atender ao que foi solicitado, e isso, repetimos, não é de nossa alçada questionar. Assim, se essa imagem abaixo aparecer, nao se afobe. Tudo que você precisa é fazer um cadastro e login no site vk.com.

Se você utilizar o mesmo navegador para assistir aos filmes, isso será solicitado somente uma vez. Se for trocar de navegador ou de máquina, precisa repetir o processo no outro navegador ou outra máquina, **mas somente a parte do login**, pois o cadastro já estará feito e não será necessário ser refeito. Aliás, nem deve, para evitar erros.

Lembrando que são duas etapas: o cadastro e o login. O cadastro só é necessário de se fazer uma única vez; o login quando for necessário, utilizando-se para isso os dados cadastrados.

Um detalhe importante sobre os navegadores: eles devem permitir cookies, que é a forma que o VK.com verifica se o login está ativo.

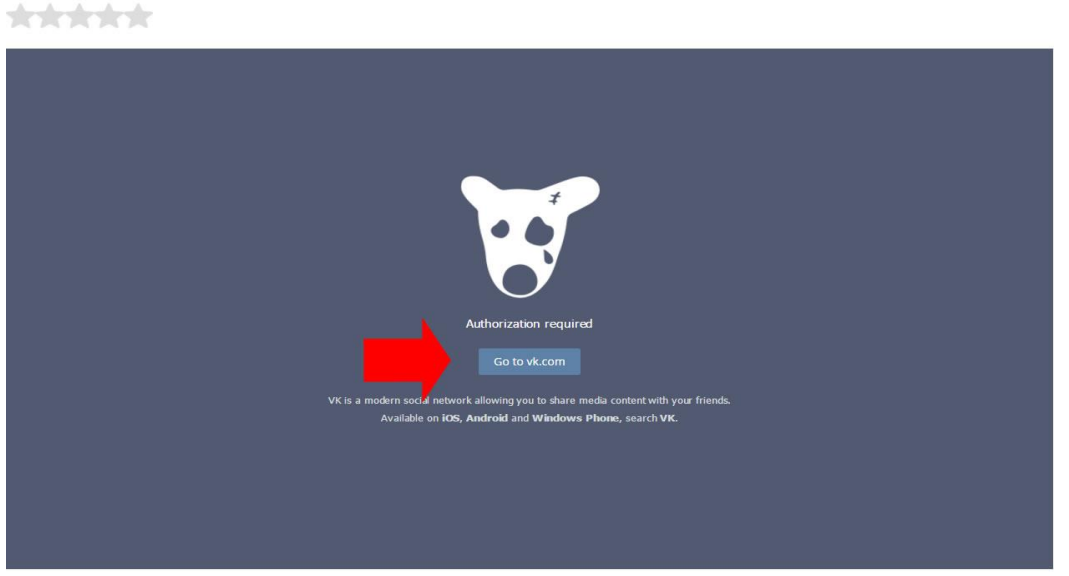

A CRUZ DOS ANOS

LEIA COM ATENÇÃO AS INSTRUÇÕES ABAIXO:

Clique em uma das setinhas que apontam para a direita para executar e logo em seguida pause o filme, aguardando de <u>5 a 10</u> minutos para que o filme seja carregado. Depois desse tempo clique nas setinhas novamente. Se demorar mais do que isso, sugerimos que diminua a resolução para 240p se não se incomodar com a baixa avalidade da importe marca valoridade da stranção a sumenta e secolução careferem densir a para uniferi de molhor import Acesso ao site

As instruções abaixo funcionam melhor no Firefox.

Clique no botão Go to vk.com (setinha vermelha da imagem acima) ou abra uma outra aba neste navegador que você utiliza para assistir aos filmes, e digite o endereço www.vk.com, conforme imagem abaixo. Pra quem não entende nem um pouquinho de inglês, mude a linguagem clicando no link Português, conforme a setinha vermelha (imagem abaixo) está apontando.

| 🗇 Iniciar 🔄 Welcomet   VK 🛛 🗙 🕂         |                                                                  | - a ×                                                                                                    |
|-----------------------------------------|------------------------------------------------------------------|----------------------------------------------------------------------------------------------------|
| $\leftarrow \rightarrow$ O $ $ A viscom |                                                                  |                                                                                                    |
|                                         | K Q. Saarch                                                      |                                                                                                    |
|                                         | <section-header><complex-block></complex-block></section-header> | Togal your parameter.<br>Tag time on VK?<br>m a for H:<br>Ver v<br>Nois<br>Sign to<br>In with Functionat<br>In with Functionat |

#### Configuração dos dados

Depois disso, insira seu nome completo, depois no campo de baixo um pseudônimo ou o primeiro nome, depois a data de nascimento e depois escolha o sexo.

| 🖽 Iniciar                                   | Bem-vindot   VK × + |                                        |                                                                                |                                                                                                    |              |                                                                                                    |   |     | -   | σ | ×    |
|---------------------------------------------|---------------------|----------------------------------------|--------------------------------------------------------------------------------|----------------------------------------------------------------------------------------------------|--------------|----------------------------------------------------------------------------------------------------|---|-----|-----|---|------|
| $\leftrightarrow \rightarrow$ O $ $ B vk.co | m                   |                                        |                                                                                |                                                                                                    |              |                                                                                                    | Î | □ ☆ | ⇒ N | ۵ | •••• |
|                                             |                     | W O                                    | Pesquina                                                                       |                                                                                                    |              | Switch to English                                                                                                    |   |     |     |   |      |
|                                             |                     | <image/> <text><image/><image/></text> | ara dispositivos m<br>cial VI o mantenha se infor<br>a minjos, orde quer que e | none<br>to the sa actualizações<br>total<br>total<br>t | Home: Potega | Indefine ou enail<br>Sarba<br>Extra: Expenses et?<br>Ed a sua primeira vez no VK?<br>Bydo interdioo<br>Sau sonie<br>Sau polido<br>Ota de nacimento Ota de sau fondate<br>Data de nacimento Ota de sau fondate<br>Data de nacimento Ota de sau fondate<br>Data de sau fondate<br>Data d |   |     |     |   |      |

# Configuração dos dados

Finalmente clique em Registrar-se (botão verde).

| 🖾 Iniciar | Bem-vindot   VK | × +                |             |                                                                                                    |                                                                                                    | m <b>4</b> 1 | - | -   | ø >        | ¢ |
|-----------|-----------------|--------------------|-------------|----------------------------------------------------------------------------------------------------|----------------------------------------------------------------------------------------------------|--------------|---|-----|------------|---|
| € ⇒ 0     | Viccom          | ж                  | Q. Pesquisa |                                                                                                    | Switch to English                                                                                                    | ਸ਼           | - | 121 | د <u>م</u> |   |
|           |                 | testale a splengel |             | Sveis<br>ada ada ada a a actualizações<br>servine<br>ada ada ada a a actualizações<br>ada ada ada ada ada ada<br>ada ada ada ada | Image: Image: Image |              |   |     |            |   |

# Configuração dos dados

Depois disso, digite seu número de telefone celular (ou de outra pessoa que estiver próxima ou que você tenha contato fácil), da seguinte maneira: 55xx999999999, onde 55 é o código DDI do Brasil, xx é o código DDD da cidade. Depois clique em Obter Código, conforme imagem abaixo.

| Iniciar     Begisto (VK × +           |                                                                                                    | m | -    | 0   | × |
|---------------------------------------|----------------------------------------------------------------------------------------------------|---|------|-----|---|
| W W W W W W W W W W W W W W W W W W W | autr                                                                                                    | ж | - 24 | 6,6 |   |
|                                       | Confirmação do registo         Para pagina analaremos para aux talendoval onas mensagem graturas con o dodge.         Para         Teandroin         Statistica         Statistica         Statistica         Descrituração do registo         Para         Statistica         Statistica         Para         Statistica         Statistica         Para         Statistica         Para         Statistica         Statistica         Para         Statistica         Para         Para <t< td=""><td></td><td></td><td></td><td></td></t<> |   |      |     |   |
| VK @ 2016                             | sobre a empresa regras desenvolvemento idioma: Português English Pyccoxii Vepali-cues todas as linguas -                                                                                                    |   |      |     |   |
|                                       |                                                                                                    |   |      |     |   |

## Configuração dos dados

Abra o celular, clique em Mensagens e verifique uma mensagem parecida com essa: VK: 11448 - use this code to activate your VK profile. Insira esse código conforme a imagem e clique em Enviar Código.

| Iniciar     Registo (VK × +    |                                                                                                    |      | - 0 ×   |
|--------------------------------|----------------------------------------------------------------------------------------------------|------|---------|
| ← → O ⊟ vikcom/joinTact=trinch | adar a                                                                                                    | 14 ¥ | = 12 62 |
|                                | Confirmação do registo   Presentarios envisionemento para ana balando el una   Reservando do registro   Presentarios   Presentarios |      |         |
| FK 0.2010.                     | autoria comproari reginari susannonimininte interna runtugate chigiteti riyochan rupannokia tutas de languas r                                                                                                    |      |         |

## Configuração dos dados

Depois disso, digite seu email (se for solicitado) e senha desejada. Pronto, seu cadastro está feito.

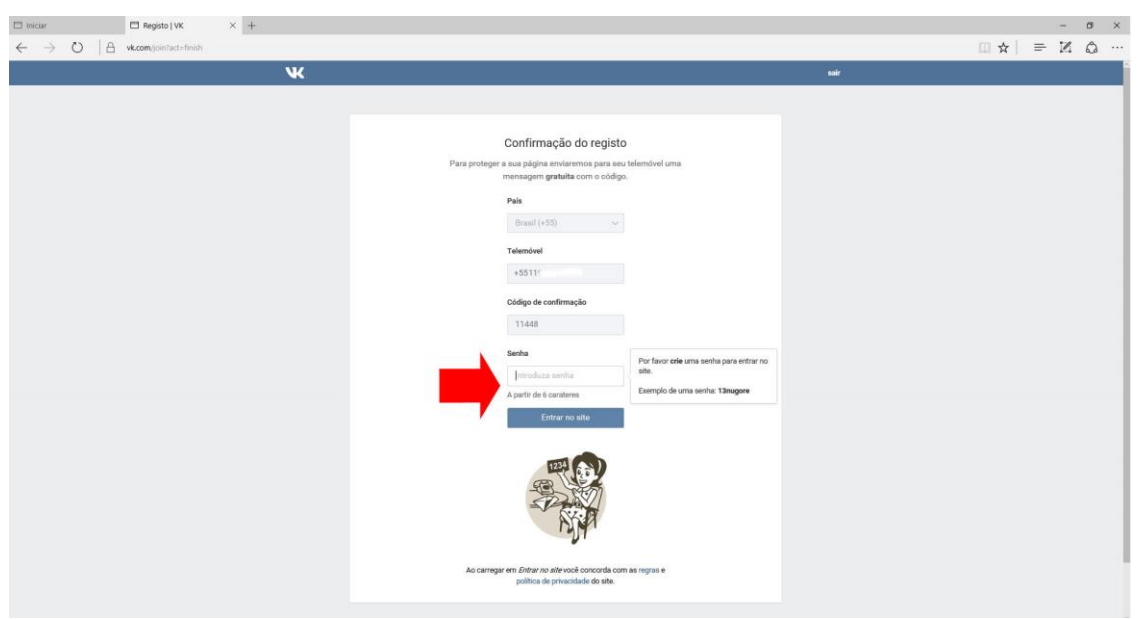

# Login

Se deu tudo certo, o VK.com exibirá uma tela parecida com essa abaixo. Está na hora de voltar a usufruir dos filmes!

### Login

Depois do cadastro feito, é hora de fazer o login, se for necessário ou se for trocar de navegador. Digite o telefone e senha, conforme a seta vermelha.

| Iniciar Bern-vindot   VK | × +                                                                                                    |                   | - o x      |
|--------------------------|----------------------------------------------------------------------------------------------------|-------------------|------------|
|                          | ĸ                                                                                                    | Switch to English | MA - 24 65 |
|                          | <section-header><section-header><text><complex-block><complex-block></complex-block></complex-block></text></section-header></section-header> |                   |            |

#### Conclusão

A parte do VK.com foi concluída. No site FilmesAntigos.tv tecle F5, para atualizar a página. Pronto, nossos preciosos filmes estão de volta. Divirta-se!

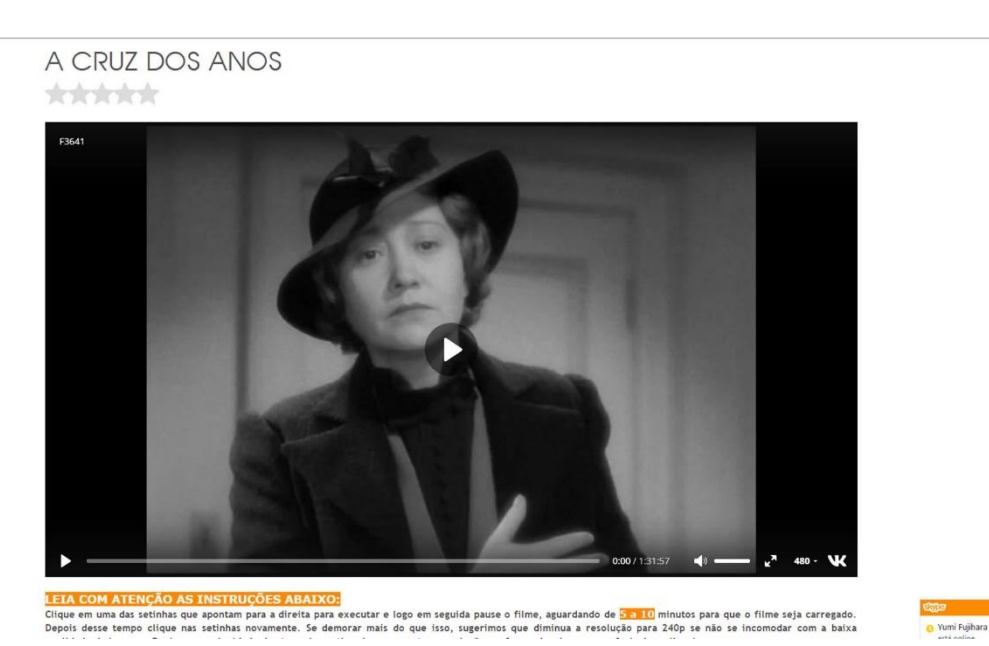

# ACREDITAMOS QUE ASSIM CONTRIBUÍMOS PARA TIRAR AS DÚVIDAS SOBRE O VK.COM. MAIS DO QUE ISSO É IMPOSSÍVEL, E PODEREMOS NÃO RESPONDER MENSAGENS SOBRE ESSE ASSUNTO.

NO GOOGLE EXISTEM ALGUNS VÍDEOS EXPLICANDO COMO SE FAZ CADASTRO E LOGIN NO VK.COM.